# THIS PROCESS IS ONLY IF YOUR SYSTEM HAS AN INTERNET CONNECTION AND IS ONLINE

Instructions Process to remote live view cameras on a desktop, laptop

## Copy/Paste URL into web browser

## http://120.24.89.199:8088/808gps/login.html

- 1. Username: We will provide that for you and it will be the same for all device login's
- 2. Password: 000000
- 3. Enter Code
- 4. Login

### Make sure that Flash Web PC Settings are set "allowed"

- 1. Check the box on top left corner next to "your order number"
- 2. Select the "+" sign next to your device # and picture of truck logo to display CH1, CH2, CH3, CH4
- 3. Right click on CH1 and CH2 (depends on how many cameras you may have) video cam logo and select either Preview Main Stream or Preview Sub-Stream

### Difference between viewing in:

**Main Stream**, may have a clearer view, but is uses more data. Viewing may come across as delayed or hesitation might occur. (depends on internet speed)

**Sub-Stream** the resolution may not be as clear, but typically there isn't a delay or hesitation when viewing. (depends on internet speed)

# **IOS Mobile viewing**

In the APP store, type the app name "unistrong"

- 1. Account name: Was provided
- 2. Password: 000000
- 3. Select Server Custom and then enter
- 4. Name: Was provided
- 5. IP Address: 120.24.89.199
- 6. PORT: 8089
- 7. Save and then go back to Login screen and "login"
- 8. Press "Online"
- 9. Select red camera logo
- 10. Select "Video" at the bottom of the screen
- 11. Press "Play" to view each camera

### Android Mobile viewing

Open web browser ON ANDROID DEVICE and enter: http://120.24.89.199:8088/808gps/login.html

Above the Login box- Select "Android Version Download". It will redirect to the google store with the correct app. Use same information to login once app is open.

- 1. Account name: Was provided
- 2. Password: 000000
- 3. Name: Was provided
- 4. IP Address: 120.24.89.199
- 5. PORT: 8089
- 6. Save and then go back to Login screen and "login"
- 7. Press "Online"
- 8. Select red camera logo
- 9. Select "Video" at the bottom of the screen
- 10. Press "Play" to view each camera

MNVR Tech Support: Call, Text, or Email Falcon Electronics Gabriel R (512) 572 – 1151 Gabriel.falconeye@gmail.com